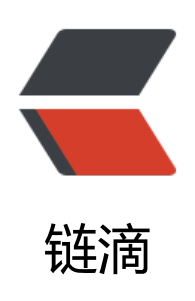

# RabbitMQ 消息队列搭建与发送简单消息

作者: NiuGeH

- 原文链接: https://ld246.com/article/1566548338010
- 来源网站:链滴
- 许可协议:署名-相同方式共享 4.0 国际 (CC BY-SA 4.0)

## 本文主要介绍消息队列的基本应用demo 其他请移步至消息队列应用场景

#### RabbitMQ下载官网进行下载

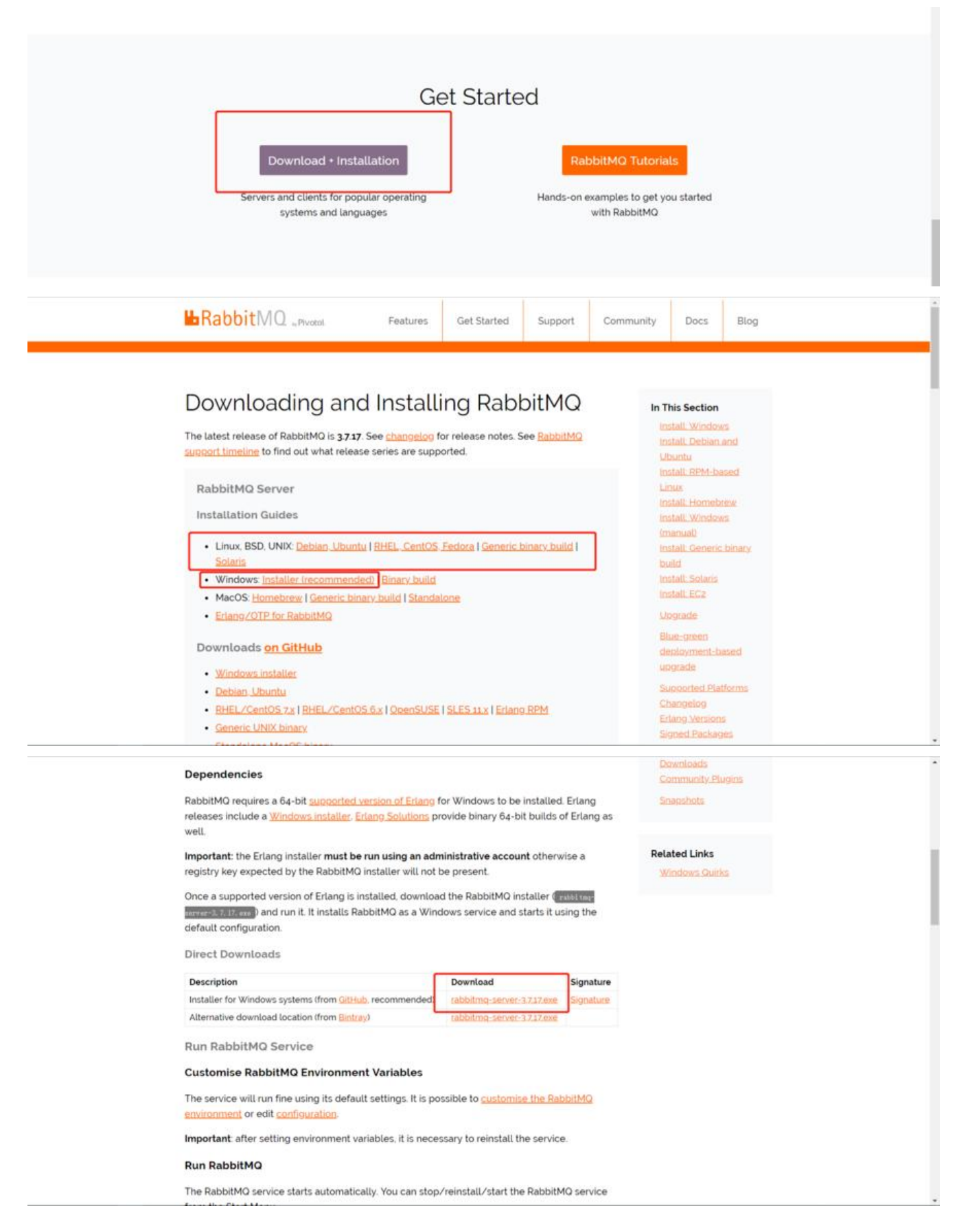

#### 下载后还必须下载并搭建Erlang环境 因为RabbitMQ 是基于Erlang 开发的

| DOWNLOAD OTP 22.0                                                                                                    |                                  |
|----------------------------------------------------------------------------------------------------|----------------------------------|
| Frianci/OTP 22.0 is a new major release with improvments and new features: as well as some incompatibilities                                      | Available releases               |
| And y with and a single produce that high endors and her resource, we have a sub-single method and the                                            | • OTP 22.0                       |
| OTP 22.0 Readine File                                                                                                    | • OTP 21.3                       |
| OTP 22.0 Source File (91606805)                                                                                                    | <ul> <li>OTP 21.2</li> </ul>     |
| OTP 22.0 Windows 32-bit Binary File (91806805)                                                                                                    | <ul> <li>OTP 21.1</li> </ul>     |
|                                                                                                    | <ul> <li>OTP 21.0</li> </ul>     |
| OTP 22.0 Windows 64-bit Binary File (94094976)                                                                                                    | <ul> <li>OTP 20.3</li> </ul>     |
| OTP 22.0 HTML Documentation File (33737075)                                                                                                    | <ul> <li>OTP 20.2</li> </ul>     |
|                                                                                                    | • OTP 20.1                       |
| 01P 22.0 Man Pages File (1347830)                                                                                                    | • OTP 20.0                       |
|                                                                                                    | • OTP 19.3                       |
| OTP 22.0                                                                                                    | • OTP 19.2                       |
|                                                                                                    | • OTP 19.1                       |
| Erlang/OTP 22 is a new major release with new features and improvements as well as incompatibilities.                                             | • OTP 18.3                       |
| For a deeper dive into the hightligts of the OTP 22 release, you can read our blog here:                                                          | • OTP 18.2 1                     |
|                                                                                                    | • OTP 18.2                       |
| http://blog.erlang.org/OTP-22-Highlights/                                                                                                    | • OTP 18.1                       |
|                                                                                                    | <ul> <li>OTP 18.0</li> </ul>     |
|                                                                                                    | <ul> <li>OTP 17.5</li> </ul>     |
| Potential Incompatibilities                                                                                                    | • OTP 17.4                       |
| r otential meoripationnes                                                                                                    | <ul> <li>OTP 17.3</li> </ul>     |
| <ul> <li>gen_* behaviours: If logging of the last N messages through sys:log/2,3 is active for the server, this log is included in the</li> </ul> | <ul> <li>OTP 17.1</li> </ul>     |
| terminate report.                                                                                                    | • OTP 17.0                       |
| · reltool: A new element, Opts, can now be included in a rel tuple in the reltool release specific configuration format: (re1,                    | <ul> <li>OTP R16B03-1</li> </ul> |
| Name, Van, RelApps, Opts).                                                                                                    | <ul> <li>R16B03</li> </ul>       |
| · All external pids/ports/refs created by erlang:list_to_pid and similar functions now compare equal to any other                                 | <ul> <li>R16802</li> </ul>       |
| pid/port/ref with same number from that node.                                                                                                    | <ul> <li>R16B01</li> </ul>       |

# 下载完成之后

| 名称                        | 修改日期            | 类型   | 大小        |
|---------------------------|-----------------|------|-----------|
| otp_win64_22.o.exe        | 2019/8/23 12:36 | 应用程序 | 91,890 KB |
| abbitmq-server-3.7.17.exe | 2019/8/23 11:58 | 应用程序 | 9,876 KB  |
|                           |                 |      |           |

# 先安装并配置Erlang环境

## 一直点击下一步即可 都是默认

## 打开环境变量 在path后添加你的安装目录 + /bin (可以看到消息队列环境搭 就不上图了)

# 安装RabbitMQ 同Erlang一样 都是只用点击下一步即可

#### 安装完成后 win+R 进入cmd 再进入你安装RabbitMQ 下的目录 下的/sbin

选择C:\WINDOWS\system32\cmd.exe Microsoft Windows [版本 10.0.17134.950] (c) 2018 Microsoft Corporation。保留所有权利。 C:\Users\NiuGeH>cd C:\Program Files\RabbitMQ Server\rabbitmq\_server-3.7.17\sbin C:\Program Files\RabbitMQ Server\rabbitmq\_server-3.7.17\sbin>\_

#### 接着输入 rabbitmq-plugins enable rabbitmq\_management 进行 配置

#### 完成后如下

Microsoft Windows [版本 10.0.17134.950]
(c) 2018 Microsoft Corporation。保留所有权利。
C:\Users\NiuGeH>cd C:\Program Files\RabbitMQ Server\rabbitmq\_server-3.7.17\sbin
C:\Program Files\RabbitMQ Server\rabbitmq\_server-3.7.17\sbin>rabbitmq-plugins enable rabbitmq\_management
Enabling plugins on node rabbit@LAPTOP-6PIQBCJ0:
rabbitmq\_management
The following plugins have been configured:
rabbitmq\_management\_agent
rabbitmq\_management\_agent
rabbitmq\_web\_dispatch
Applying plugin configuration to rabbit@LAPTOP-6PIQBCJ0...
Plugin configuration unchanged.
C:\Program Files\RabbitMQ Server\rabbitmq\_server-3.7.17\sbin>\_

# 注意

#### 此时百分之99的人进不去如下这个页面

← → C O localhost:15672/#/connections
 Q ☆ I C I Connections
 C I Connections
 C I Connections
 C I Connections
 C I Connections
 C I Connections
 C I Connections
 C I Connections
 C I Connections
 C I Connections
 C I Connections
 C I Connections
 C I Connections
 C I Connections
 C I Connections
 C I Connections
 C I Connections
 C I Connections
 C I Connections
 C I Connections
 C I Connections
 C I Connections
 C I Connections
 C I Connections
 C I Connections
 C I Connections
 C I Connections
 C I Connections
 C I Connections
 C I Connections
 C I Connections
 C I Connections
 C I Connections
 C I Connections
 C I Connections
 C I Connections
 C I Connections
 C I Connections
 C I Connections
 C I Connections
 C I Connections
 C I Connections
 C I Connections
 C I Connections
 C I Connections
 C I Connections
 C I Connections
 C I Connections
 C I Connections
 C I Connections
 C I Connections
 C I Connections
 C I Connections
 C I Connections
 C I Connections
 C I Connections
 C I Connections
 C I Connections
 C I Connections
 C I Connections
 C I Connections
 C I Connections
 C I Connections
 C I Connections
 C I Connections
 C I Connections
 C I Connections
 C I Connections
 C I Connections
 C I Connections
 C I Connections
 C I Connections
 C I Connections
 C I Connections
 C I Connections
 C I Connections
 C I Connections
 C I Connections
 C I Connections
 C I Connections
 C I Connections
 C I Connections
 C I Connections
 C I Connections
 C I Connections
 C I Connections
 C I Connections
 C I Connections
 C I Connections
 C I Connections
 C I Connections
 C I Connections
 C I Connections
 C I Connections
 C I Connections
 C I Connections
 C I Connections
 C I Connections
 C I Connections
 C I Conne

你还需要显示隐藏的文件夹再进入你的 C:\Users\你的用户名\AppData\Roaming\RabbitMQ\db 将该文件夹下的所有文件删除删除后再此执行下面程序

| 冯 otp_win64_22.0.exe         | 2019/8/23 12:36 | 应用程序 | 91,890 KB |
|------------------------------|-----------------|------|-----------|
| a rabbitmq-server-3.7.17.exe | 2019/8/23 11:58 | 应用程序 | 9,876 KB  |

之后进入 安装RabbitMQ 的目录下sbin

| 名称                       | 修改日期            | 类型          | 大小     |
|--------------------------|-----------------|-------------|--------|
| cuttlefish               | 2019/7/29 11:28 | 文件          | 458 KB |
| 🖲 rabbitmqctl.bat        | 2019/7/29 11:28 | Windows 批处理 | 3 KB   |
| 💿 rabbitmq-defaults.bat  | 2019/7/29 11:28 | Windows 批处理 | 2 KB   |
| rabbitmq-diagnostics.bat | 2019/7/29 11:28 | Windows 批处理 | 3 KB   |
| 💿 rabbitmq-echopid.bat   | 2019/7/29 11:28 | Windows 批处理 | 2 KB   |
| rabbitmq-env.bat         | 2019/7/29 11:28 | Windows 批处理 | 18 KB  |
| rabbitmq-plugins.bat     | 2019/7/29 11:28 | Windows 批处理 | 3 KB   |
| rabbitmq-server.bat      | 2019/7/29 11:28 | Windows 批处理 | 11 KB  |
| rabbitmg-service.bat     | 2019/7/29 11:28 | Windows 批处理 | 14 KB  |

### 双击运行 等待 等待 等待

● 浏览器访问 http://localhost:15672/

输入 guest 密码与用户名相同

# 简单的消息队列Demo

- 创建 maven 项目
- pom.xml 添加

```
<dependency>
<groupId>com.rabbitmq</groupId>
<artifactId>amqp-client</artifactId>
<version>5.7.2</version>
</dependency>
```

• 创建生产者实例

```
public static void main(String[] args) {
    // 创建连接工厂
    ConnectionFactory factory = new ConnectionFactory();
    // 设置端口
```

```
factory.setHost("localhost");
    factory.setVirtualHost("/");
    // 用户名 密码
  factory.setUsername("guest");
    factory.setPassword("guest");
    try {
       Connection connection = factory.newConnection();
      //Connection 来创建 Channel
    Channel channel = connection.createChannel();
      for (int i = 0; i < 10; i++){
       //生产模式中多为 json 格式
         String msg = "Rabbit消息"+i;
         channel.basicPublish("", "NiuMsg", null, msg.getBytes());
         Thread.sleep(1000);
       }
      if (channel != null){
         channel.close();
         connection.close();
      }
    }catch (Exception e){
      e.printStackTrace();
    }
  }

    创建消费者实例(接受消息)
```

```
public static void main(String[] args) throws Exception{
    //1. 创建连接工厂
    ConnectionFactory factory = new ConnectionFactory();
    factory.setHost("localhost");
    factory.setVirtualHost("/");
    factory.setUsername("guest");
    factory.setPassword("guest");
```

```
//2. 创建连接
Connection connection = factory.newConnection();
```

//3. 通过 Connection 来创建 Channel Channel channel = connection.createChannel();

```
//4. 声明一个队列
//此处参数下面为大家介绍
channel.queueDeclare("NiuMsg", true, false, false, null);
```

```
}
};
//6. 为消费者绑定队列
channel.basicConsume("NiuMsg", true, consumer);
}
```

#### 总结运行结果

● 队列声明queueDeclare的参数:第一个参数表示队列名称、第二个参数为是否持久化(true表示,队列将在服务器重启时生存)、第三个参数为是否是独占队列(创建者可以使用的私有队列,断开自动删除)、第四个参数为当所有消费者客户端连接断开时是否自动删除队列、第五个参数为队列的他参数。

- 先运行消费者实例 然后再接着运行生产者实例
- 消费者就会接收到生产者发送来的消息

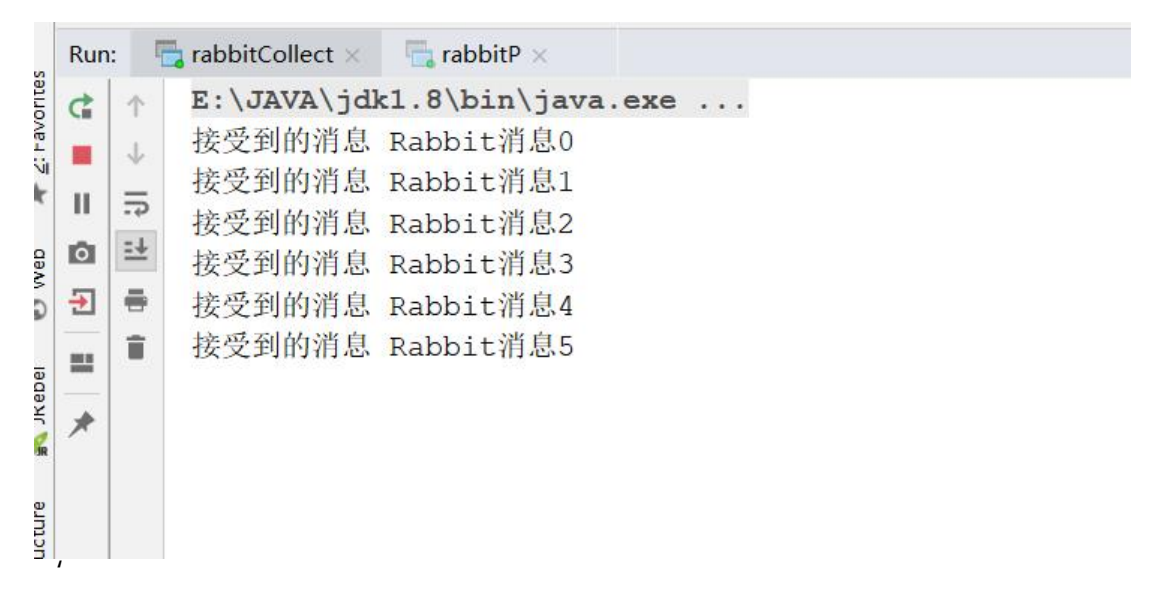

● 进入Queues NiuMsg就会进入running 状态 表示正在发送消息

| Overview                      | Connection     | ns Ch    | nannels   | Exchange | es Qu   | eues  | Admin      |               |        |     |
|-------------------------------|----------------|----------|-----------|----------|---------|-------|------------|---------------|--------|-----|
| Queues                        | 3              |          |           |          |         |       |            |               |        |     |
| <ul> <li>All queue</li> </ul> | s (2)          |          |           |          |         |       |            |               |        |     |
| agination                     |                |          |           |          |         |       |            |               |        |     |
| Page 1 🔻                      | of 1 - Filter: |          |           | 🗐 Reg    | ex ?    |       |            |               |        |     |
| Overview                      |                |          |           | Messages |         |       | Message ra | ites          |        | +/- |
| Virtual host                  | Name           | Features | State     | Ready    | Unacked | Total | incoming   | deliver / get | ack    |     |
| /                             | ITEM_QUEUE     | D        | idle      | 0        | 0       | 0     | 0.00/s     | 0.00/s        | 0.00/s |     |
|                               | NiuMca         | D        | I running | 0        | 0       | 0     | 1.2/s      | 1.2/s         | 0.00/s |     |
| /                             | минэу          | 100      |           |          |         |       |            |               |        |     |

● 当生产者发送完消息 Queues 中的NiuMsg 的状态就会变为空闲状态

| Overview     | Connectio           | ns Cl    | hannels | Exchang | les Qu  | ieues   | Admin  |                  |          |  |
|--------------|---------------------|----------|---------|---------|---------|---------|--------|------------------|----------|--|
| Queues       | ;                   |          |         |         |         |         |        |                  |          |  |
| ✓ All queue  | s (2)               |          |         |         |         |         |        |                  |          |  |
| Pagination   |                     |          |         |         |         |         |        |                  |          |  |
| Page 1 V     | of 1 - Filter:      |          |         | Reg     | gex ?   |         |        |                  |          |  |
| Overview     |                     | Messages |         |         | Messag  | e rates |        | +/               |          |  |
| Virtual host | Name                | Features | State   | Ready   | Unacked | Total   | incomi | ng deliver / get | t ack    |  |
| /            | ITEM_QUEUE          | D        | idle    | 0       | 0       |         | 0.0    | 0/s 0.00/s       | s 0.00/s |  |
|              | A CARDON CONTRACTOR |          | 1.16    |         |         |         |        | 0.00/            | 0.00/-   |  |

Add a new queue

# ● 而在Connection 中只要消费者一直处于接受消息状态 连接就一直会存在

| Ra                                 | bbitM          | 0 3.7     | .17 Erlan | g 22.0  |           |          |       |                        |           |     |
|------------------------------------|----------------|-----------|-----------|---------|-----------|----------|-------|------------------------|-----------|-----|
| Overview                           | Connecti       | ons Ch    | annels    | Excha   | nges (    | Queues   | Adm   | in                     |           |     |
| Connec                             | tions          |           |           |         |           |          |       |                        |           |     |
| ✓ All conne                        | ctions (1)     |           |           |         |           |          |       |                        |           |     |
| anination                          |                |           |           |         |           |          |       |                        |           |     |
| ayinauvii                          |                |           |           |         |           |          |       |                        |           |     |
| Page 1 T                           | of 1 - Filter: |           |           | R       | egex ?    |          |       |                        |           |     |
| Page 1                             | of 1 - Filter: |           |           | Details | egex ?    |          |       | Network                |           | +/- |
| Page 1<br>Overview<br>Virtual host | of 1 - Filter: | User name | State     | Details | rLS Proto | col Char | nnels | Network<br>From client | To client | +/- |

HTTP API Server Docs Tutorials Community Support Community Slack Commercial Support Plugins GitHub Changelog